## Практическая работа

# Дополнительные функции Microsoft Office Word 2007

**Цель работы**: Научиться работать с многоуровневыми списками, формулами, колонтитулами

### Задание 1. Многоуровневые списки

Создать многоуровневый список товаров, продаваемых какой-либо фирмой. Требования к списку: не менее четырех разделов, в каждом разделе не менее пяти наименований, как минимум три наименования делятся на подвиды.

Пример товаров: 1. Фрукты: 1.1. Бананы, 1.1.1. Зеленые, 1.1.2. Желтые; 1.2. Апельсины; 1.3. Виноград

Реализация списка:

- 1. Фрукты
  - 1.1. Бананы
    - 1.1.1.
    - 1.1.2. зеленые
    - 1.1.3. желтые
  - 1.2. Апельсины
  - 1.3. Виноград
  - 1.4. ...
- 2. ...
  - 2.1. ...
  - 2.2. ...
- 3. ...

Чтобы создать многоуровневый список: на Ленте – Главная/Абзац, кнопка Многоуровневый список

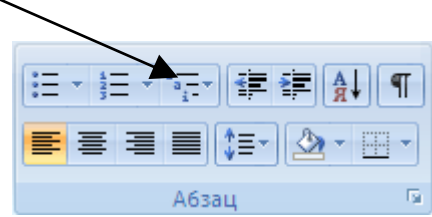

Рис. 1

Чтобы повысить уровень списка (например, с 2.1 на 3, с 1.1.1. на 1.1.), нужно перейти на него и нажать Enter.

Чтобы понизить уровень списка (например, с 3 до 2.1):

- 1. Правая кнопка на номер, Нумерация/Изменить уровень списка, выбрать нужный вариант.
- Установить курсор на нужный пункт, кнопка Многоуровневый список (рис. 1), Изменить уровень списка

Покажите результат преподавателю и получите оценку.

### Задание 2. Формулы

Способ 1: Microsoft Equation 3.0. Чтобы запустить его, на Ленте вкладка Вставка/Текст/Экспресс-блоки/Поле, в списке выбрать Еq и справа нажать Редактор Формул.

Способ 2: на Ленте вкладка Вставка/Символы/Формула. Пример такой формулы:

$$x = \sqrt[3]{\frac{z}{y^2}}$$

Изменить размеры формул и стили оформления – при редактировании формулы – пункт верхнего меню Размер.

Чтобы выйти из редактора формул – выполнить двойной щелчок в стороне.

Наберите в Редакторе формул следующие формулы (можно использовать любой из вариантов работы с формулами, но пояснения даны для работы в Microsoft Equation – Вставка/Текст/Экспресс-блоки/Поле, в списке выбрать Eq и справа нажать Редактор Формул):

## $ax^2+bx+c=0$

Добавление степени: Формулы, третья кнопка в нижнем ряду, левая кнопка в верхнем ряду

$$y = \frac{dt}{dx} + \Omega$$

Вставка дроби: Формулы, вторая кнопка слева в нижнем ряду, первая кнопка. Вставка прописных греческих букв (например,  $\Omega$ ,  $\Delta$ ,  $\Sigma$ ): первая кнопка справа в верхнем ряду

$$y = \sqrt[3]{\frac{2x}{\lambda}}$$

Вставка корня со степенью, отличной от 2: вторая слева кнопка в нижнем ряду, четвертая кнопка в правом ряду. Вставка строчных греческих букв (например,  $\lambda$ ,  $\pi$ ,  $\mu$ ): вторая кнопка справа в верхнем ряду.

$$y = \begin{cases} 2x^3, & x < -3\\ \frac{x}{5}, & -3 \le x < 10\\ \sqrt{x}, & x \ge 10 \end{cases}$$

Вставка системы уравнений: нижняя левая кнопка, потом шестая сверху в левом столбце. Чтобы вставить еще одну строку, нужно установить курсор в строку и нажать Enter. Знаки  $\leq$ ,  $\geq$  – первая кнопка слева в верхнем ряду.

$$y = \int_{0}^{t} f(x) dx$$

Вставка интеграла с верхним и нижним пределами: пятая кнопка слева в нижнем ряду, средняя кнопка в первой строке.

Покажите результат преподавателю и получите оценку.

#### Задание 3. Колонтитулы

Откройте какой-нибудь текстовый файл, состоящий из нескольких страниц.

Чтобы войти в Колонтитулы: 1. двойной щелчок вверху страницы (над текстом); 2. На Ленте вкладка Вставка, там Верхний колонтитул, Нижний колонтитул, Номер страницы Чтобы вернуться обратно в редактирование текста: 1. выполнить двойной щелчок на самом тексте; 2. нажать клавишу Esc; 3. нажать на кнопку Закрыть окно колонтитулов во вкладке Конструктор

В верхний колонтитул добавьте имя документа: на Ленте Вставка/Верхний колонтитул, наберите имя документа, выровняйте по центру

В нижний колонтитул добавьте номер страницы: на Ленте Вставка/Номер страницы, Внизу страницы, второй вариант (по центру)

В нижний колонтитул над номером страницы добавьте свою Фамилию Имя, город и год. Образец – это задание.

Убедитесь, что на каждой странице колонтитулы повторяются

Покажите результат преподавателю и получите оценку.